## Blackboard - How to Create a Total Course Grade

In a Total or a Weighted Total column, if you choose "Letter" grade in the Secondary Display, the point value in the Primary Display will be automatically converted to a letter grade based on a conversion table. The conversion table is called "Grading Schema". In Default, the Grading Schema may not match the grading ranges you would like to apply, and you will need to revise the Grading Schema.

1. In Control Panel, click "Full Grade Center".

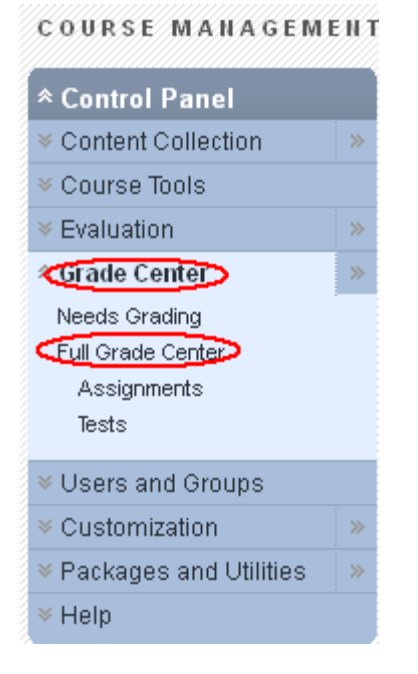

2. Go to "Manage" and select "Grading Schemas".

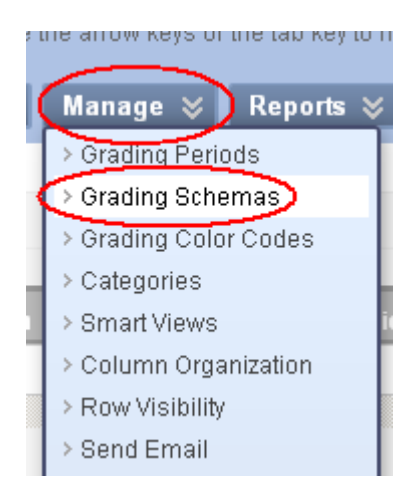

3. Click the action icon next to Letter and select "Edit".

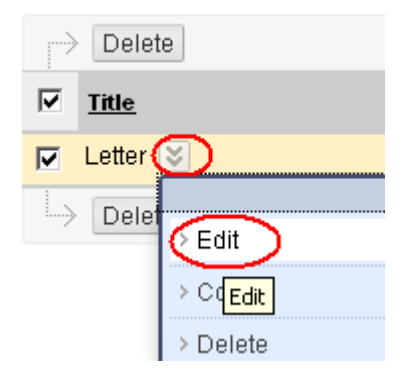

4. If the default grading ranges do not match your ranges, you may revise. After you have done a revision, click "Submit" at top right or the bottom right of the page.

## 2. Schema Mapping

Grade Center columns that are automatically graded, such as Tests, will be converted to this display option according to the grade mappi grades in the Grade Center manually using this display option, mappings from each symbol into a percentage of points possible must be

| Grade | s Scored Between    | Will Equal | Grades Manually Entered as | Will Calculate as |    |
|-------|---------------------|------------|----------------------------|-------------------|----|
| 95    | % and 100%          | A          | А                          | 97.5 %            |    |
| 90    | 6 and Less Than 95% | A-         | A-                         | 92 % Delete Ro    | W  |
| 87    | % and Less Than 90% | B+         | B+                         | 88 % Delete Ro    | )W |
| 84    | %and Less Than 87%  | Β          | В                          | 85 % Delete Ro    | )W |
| 80    | % and Less Than 84% | B-         | В-                         | 81.5 % Delete Ro  | )W |
| 77    | % and Less Than 80% | C+         | C+                         | 78 % Delete Ro    | )W |
| 74    | % and Less Than 77% | C          | с                          | 75 % Delete Ro    | W  |
| 70    | % and Less Than 74% | C-         | C-                         | 71.5 % Delete Ro  | )W |
| 67    | %and Less Than 70%  | D+         | D+                         | 68 % Delete Ro    | )W |
| 64    |                     | D          | D                          | 65 % Delete Ro    | W  |
| 60    | % and Less Than 64% | D-         | D-                         | 61.5 % Delete Ro  | )W |
| d     | % and Less Than 60% | F          | F                          | 58 % Delete Ro    | )W |